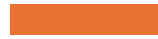

# Windows Server

#### TP8 B2 Windows Serveur DFS

Florentin Bracq- -Flabat, BTS SIO 1

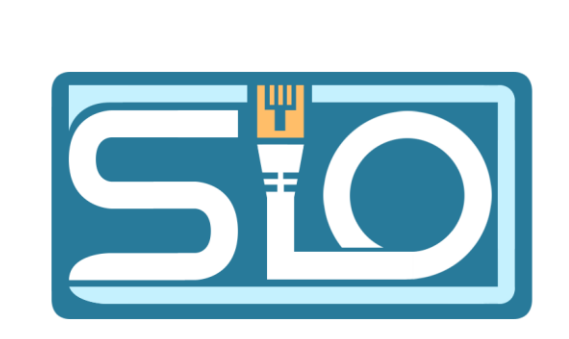

#### Ajout des utilisateurs et groupes

 Dans un premier temps, installer un Active Directory avec un contrôleur de domaine, puis créer une Unité d'organisation puis y mettre les groupes et les utilisateurs à créer

#### Utilisateurs et ordinateurs Active Directory Fichier Action Affichage Utilisateurs et ordinateurs Active Nom Type Requêtes enregistrées **Adesign** Groupe de s florentin.lan **R**informatique Groupe de s Builtin S Jean Utilisateur Computers Laure Utilisateur Domain Controllers Luc Utilisateur ForeignSecurityPrincipal & Marc Utilisateur Managed Service Accourt Sodile Utilisateur Users Pierre Utilisateur Utilisateurs B2 **R** rhumaines Groupe de s

### Création des racines de noms (DFS)

• Après avoir installé le rôle DFS sur le serveur, se rendre dans la gestion du système de fichiers distribué DFS, pour y ajouter les 3 espaces de noms

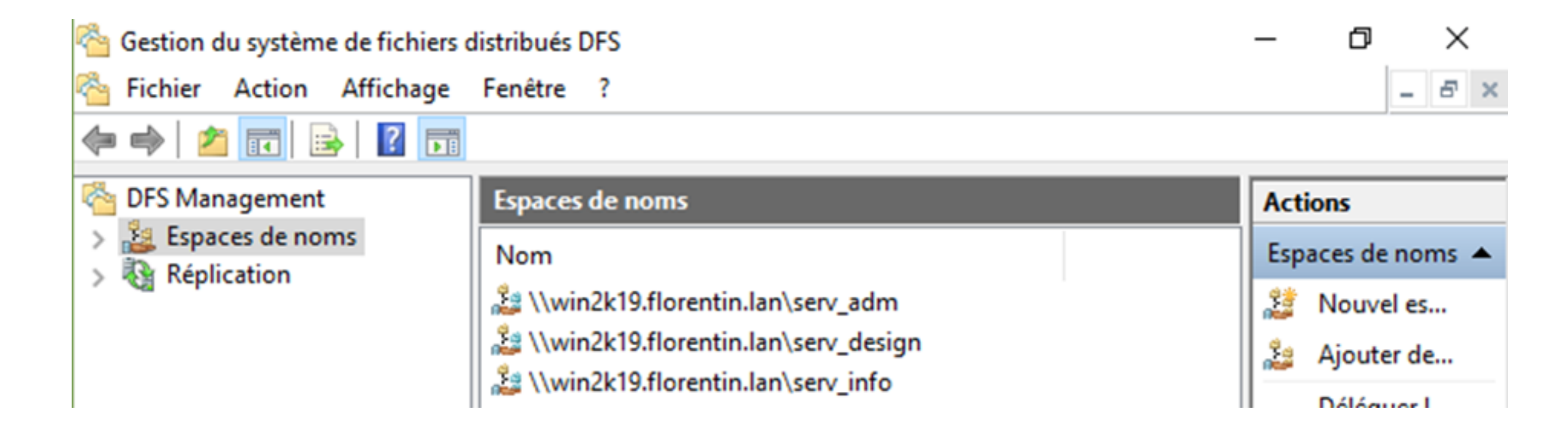

## Gestion des droits des utilisateurs

 Pour gérer les droits des utilisateurs, se rendre sur le dossier pour aller dans les propriétés et donner les droits aux utilisateurs dans l'onglet partage et dans sécurité

#### Général Partage Sécurité Versions précédentes Personnaliser Nom de l'objet : C:\DFSRoots\serv\_info Noms de groupes ou d'utilisateurs )dile (odile@florentin.la Laure (laure@florentin.lan) Marc (marc@florentin.lan) Pierre (pierre@florentin.lan) Administrateur Pour modifier les autorisations, cliquez sur Modifier Modifier. Autoriser Refuser Autorisations pour Odile Contrôle total Modification Lecture et exécution Affichage du contenu du dossier $\checkmark$ Lecture $\checkmark$ Écriture Pour les autorisations spéciales et les paramètres avancés, cliquez sur Avancé Avancé. Informations sur le contrôle d'accès et les autorisations Annuler Appliquer Fermer

×

📜 Propriétés de : serv\_info

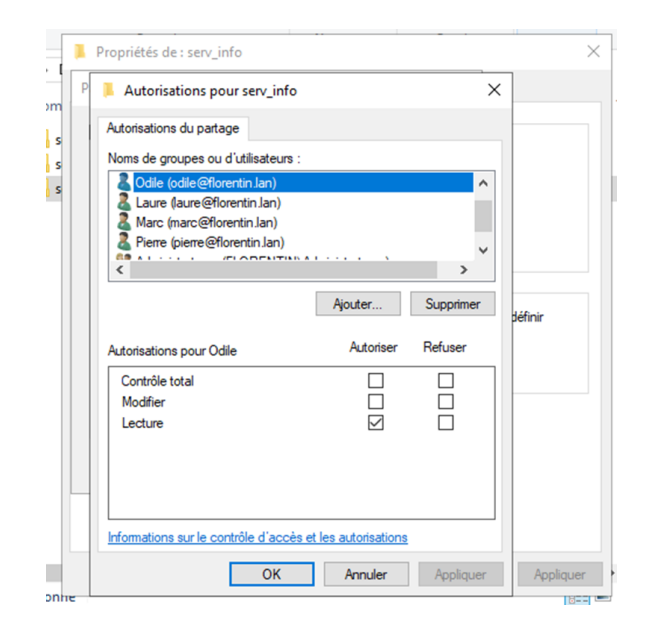

### Ajout du dossier Informations

Ajouter le dossier Informations dans les 3 principaux partages

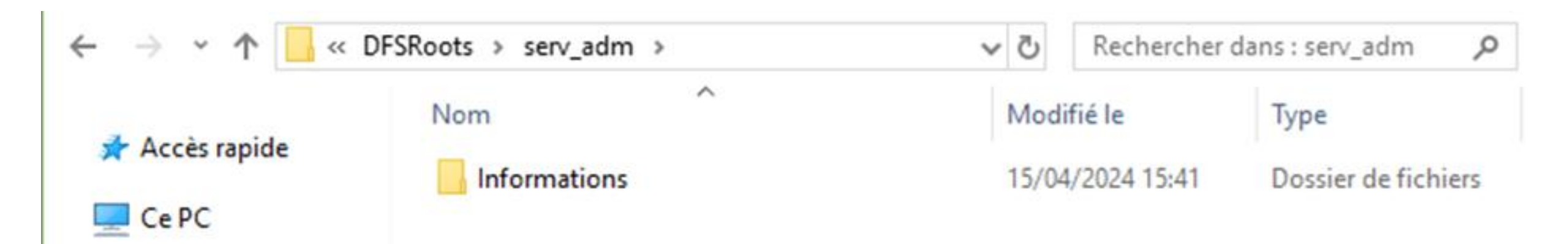

# Ajout d'un nouvel utilisateur et des droits

• Ajouter dans l'UO l'utilisateur Harry Covert et attribuer les autorisations de l'utilisateur sur le dossier serv\_adm

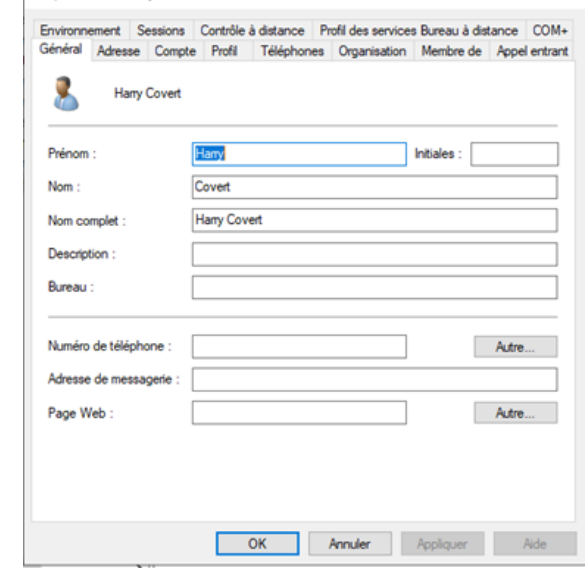

Propriétés de : Harry Covert

| I. | Propriétés de : serv_adm                                                                                                    |        |                      | $\times$  |
|----|----------------------------------------------------------------------------------------------------|--------|----------------------|-----------|
| Р  | Autorisations pour serv_adm                                                                                                    |        | >                    | <         |
|    | Autorisations du partage<br>Noms de groupes ou d'utilisateurs :<br>Hany Covert (hanycovert@florentin.lan)<br>Cout le monde<br>Codie (odie@florentin.lan)<br>Pierre (pierre@florentin.lan) | )      |                      |           |
|    | Jean (lean(left)orentin Jan)  Autorisations pour Hany Covert                                                                                                    | uter   | Supprimer<br>Refuser | définir   |
|    | Contrôle total<br>Modifier<br>Lecture                                                                                                    | N      |                      |           |
|    | Informations sur le contrôle d'accès et les autorisations                                                                                                    |        |                      |           |
|    | ОК А                                                                                                    | nnuler | Appliquer            | Appliquer |